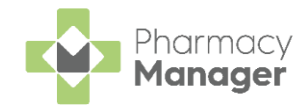

Dispense

# **Scanning and Handing Out**

This section details the process to follow when implementing the **Pharmacy Manager** Scan and Handout solution. The process is broken down into two main functions:

- Scanning The process of an accuracy check, see Scanning on page 1.
- **Handout** The process of recording the items being given to the patient, see **Handing Out** on page **2**.

**Training Tip** - To view the Supply/Collection date recorded, see Supply/Collection Date on page 4.

### Scanning

When dispensing an electronic prescription, you can perform a picking accuracy check:

- From the Pharmacy Manager Side Navigation Bar select eMessages
- 2. Select the prescription required and select **Dispense**
- 3. The **Patient Selection Wizard** displays, complete as required through to the **Dispensary** tab.
- 4. On the **Dispensary** screen complete as required:
  - Quantity Enter as appropriate.
  - Written as Enter as appropriate.
  - Dispense as Select as appropriate.
- 5. Scan the data matrix code on the pack you have picked.
- 6. Dispense as displays:
  - Dispense as: A tick to indicate a positive check in which case no interaction is required, other than to continue as normal, or,
  - Dispense as: No tick to indicate an unsuccessful check. This can indicate you have selected an item that has expired or otherwise failed NMVS scrutiny. In this case, select another pack.

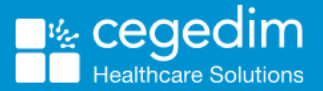

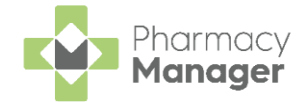

#### **Scanning an Incorrect Product**

If you scan an incorrect product, the Incorrect Product Scanned screen displays:

| Info X                                                                                                 |
|----------------------------------------------------------------------------------------------------|
| Incorrect Product Scanned                                                                              |
| The product scanned does not match the product selected.                                               |
| Scanned : Ramipril 10mg Capsules (28) TEVA UK Ltd<br>Selected : Aspirin 75mg Tablets (28) Medreich plc |
| Please scan the pack you have selected or update the "dispensed as" selection.                         |
|                                                                                                    |
|                                                                                                    |
| <u>О</u> К                                                                                             |
| OK                                                                                                    |

Select **OK** and repeat the scan with the correct product.

## **Handing Out**

To handout to a patient:

1. From the Pharmacy Manager Menus select Quick Actions - Handout To Patient:

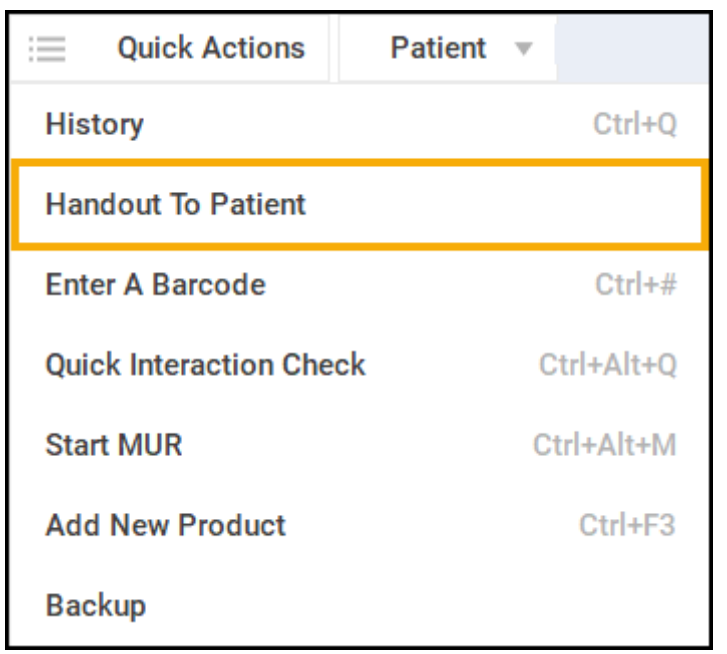

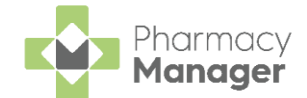

2. The **Handout to Patient** screen displays. Scan the bag label or type the appropriate bag label barcode in **Bag label barcode to scan**:

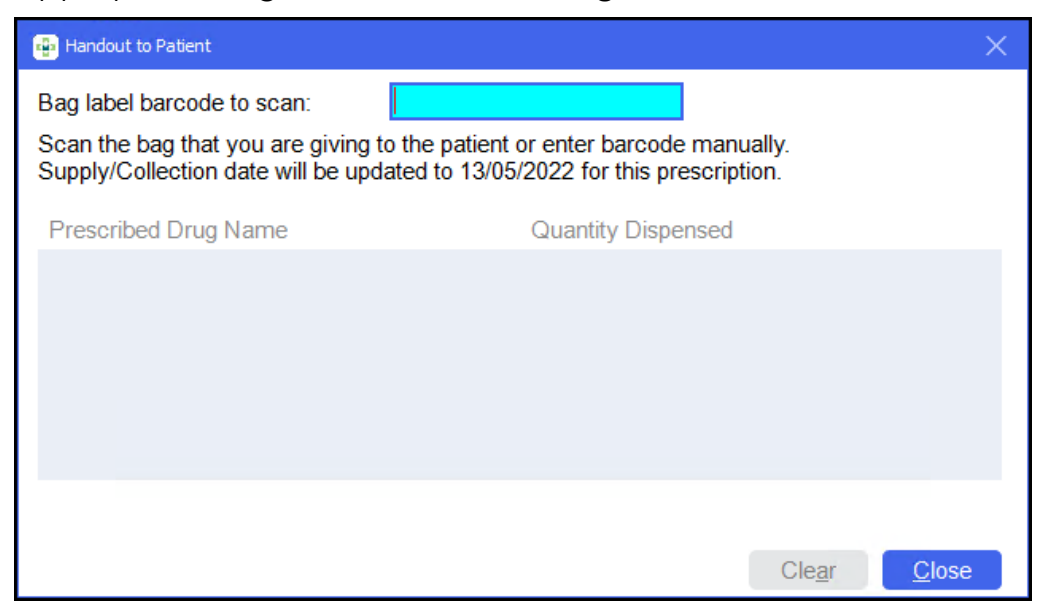

- 3. If the scan is:
  - Successful A green icon displays to the right of the barcode:

| Handout to Patient                                                                                                    |                | ×                            |  |  |
|----------------------------------------------------------------------------------------------------|----------------|------------------------------|--|--|
| Bag label barcode to scan:                                                                                                    | PG2001000087   |                              |  |  |
| Scan the bag that you are giving to the patient or enter barcode manually. Supply/Collection date will be updated to 13/05/2022 for this prescription. |                |                              |  |  |
| Prescribed Drug Name                                                                                                    | Quantity Dispe | ensed                        |  |  |
| Citalopram 20mg Tablets                                                                                                    | 28             |                              |  |  |
| Aspirin 75mg Tablets                                                                                                    | 28             |                              |  |  |
| Ramipril 10mg Capsules                                                                                                    | 28             |                              |  |  |
|                                                                                                    |                |                              |  |  |
|                                                                                                    |                |                              |  |  |
|                                                                                                    |                |                              |  |  |
|                                                                                                    |                |                              |  |  |
|                                                                                                    |                | Cle <u>a</u> r <u>C</u> lose |  |  |

• Not recognised - A red cross displays to the right of the barcode:

| 🖶 Handout to Patient                                                  |                                                                       |                            | ×             |
|-----------------------------------------------------------------------|-----------------------------------------------------------------------|----------------------------|---------------|
| Bag label barcode to scan:                                            | PG2001000087                                                          | 8                          |               |
| Scan the bag that you are giving<br>Supply/Collection date will be up | ) to the patient or enter barcode<br>odated to 13/05/2022 for this pr | e manually.<br>escription. |               |
| Prescribed Drug Name                                                  | Quantity Dispe                                                        | ensed                      |               |
|                                                                       |                                                                       |                            |               |
|                                                                       |                                                                       |                            |               |
|                                                                       |                                                                       |                            |               |
|                                                                       |                                                                       |                            |               |
|                                                                       |                                                                       |                            |               |
|                                                                       |                                                                       |                            |               |
|                                                                       |                                                                       | Cle <u>a</u> r             | <u>C</u> lose |

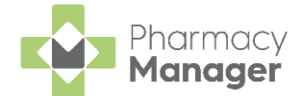

- 4. Once you have scanned the bag label, the **Handout to Patient** screen displays all the items dispensed.
- 5. The Supply/Collection Date is updated.
- 6. The **Dispense** notification is sent (England only).

### Supply/Collection Date

To view the Supply/Collection Date recorded:

 From the Pharmacy Manager Menus select Quick Actions - History or press Ctrl + Q on your keyboard. The View History screen displays, select the Forms tab:

| Select Forms ta         | b           |                |                          |                     |
|-------------------------|-------------|----------------|--------------------------|---------------------|
| 🔁 View History          |             |                |                          | ×                   |
| Items Forms EPS         | MURs Inte   | erventions     |                          |                     |
| Patie <u>n</u> t:       |             | 🛞 Clear        |                          | Forms               |
| <u>W</u> hen: Today     | ▼ Erom:     | 13 May 2022    | <u>T</u> o: 13 May 2022  | Display             |
| Date                    | Туре        | Items Receiver |                          | La                  |
| <b>13/05/2022 15:05</b> | FP10        | 1 Mr James S   | Smith (26 Leyland Lane)  | Si                  |
| Highlight p             | rescription | ]              |                          |                     |
|                         |             |                |                          | Select Details      |
| < Loaded 1 Forms.       | _           |                | <u>R</u> efresh <u>E</u> | dit <u>D</u> etails |
|                         |             |                |                          | <u>C</u> lose       |

- 2. Using the patient search and date filters, find and highlight the prescription required and then select **Details** .
- 3. The **Dispensary Supply** screen displays. The **Supply/Collection Date** remains unchanged and provides confirmation of the handout date:

| 😝 Dispensary Supply - NHS | Std (13/05/2022 15:05:59)                         | ×             |  |  |
|---------------------------|---------------------------------------------------|---------------|--|--|
| Form Items                |                                                   |               |  |  |
|                           | Dispensary Supply Form 🔖                          |               |  |  |
| Added by user:            | cegedim (13/05/2022 15:05:59)                     |               |  |  |
| Form type:                | NHS Standard (FP10, FP10(D), GP10, GP14, HS21, CP | 2, CP4, WI    |  |  |
| Prescriber:               | John Gold                                         | Details       |  |  |
| Prescribing Practice:     | Green Lane Medical Centre (CEGGP1)                | Details       |  |  |
| <u>P</u> atient:          | Mr James Smith (26 Leyland Lane)                  | Details       |  |  |
| Prescription Date:        | Supply/Collection Date: 13 May 20                 | 22            |  |  |
|                           |                                                   |               |  |  |
| Electronic ID:            | 448FED-1E517F-42B795                              |               |  |  |
| VAT Rate:<br>Pet Details  | N/A 👻                                             |               |  |  |
| A <u>n</u> imal:          | Pet name:                                         |               |  |  |
|                           |                                                   |               |  |  |
|                           |                                                   |               |  |  |
|                           | <u>O</u> K Cancel                                 | <u>A</u> pply |  |  |